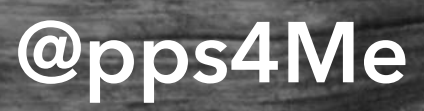

## CANA DECODE NDER

ZIP PLZ

User Guide Release 25.0.0 Last change: June 2025

© 2013-2025 CIMSoft, @pps4Me

#### TABLE OF CONTENTS

| Table Of Contents                        | 2  |
|------------------------------------------|----|
| What Is Açana ZIP Code Finder?           | 3  |
| New In This Release                      | 6  |
| How It Works                             | 7  |
| Search Zip Code, City Or Know Places     | 8  |
| Copy Details To Clipboard                | 13 |
| Open Details In TextEdit                 | 16 |
| Share ZIP Code, City And Map View        | 17 |
| Export Details                           | 19 |
| Settings                                 | 21 |
| More Apps From @pps4Me                   | 25 |
| Contact To Us                            | 26 |
| Copyright & General Terms And Conditions | 27 |

## HAT S CANAZIP CODE FINDER?

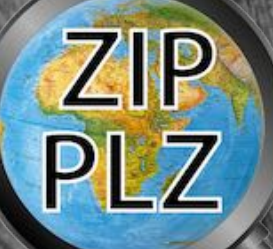

#### WHAT IS AÇANA ZIP CODE FINDER?

With «Açana ZIP Code Finder» you can find (almost) all zip codes worldwide. With a simple double-click, you can copy the postal code and place into the clipboard.

Features

- Find place and ZIP code by name
- Find place and ZIP code by coordinates
- Find ZIP code and city by name
- Find city by ZIP code
- Automatic relation to the map for each place / city
- Copy ZIP Code, City and other parameters to the clipboard
- Share all details or zip code, city and map with your friends
- Full screen support
- Dark mode support
- Retina display support
- Export all Data as text file
- Export all Data as CSV file
- Export all Data as PDF file
- Export all Data as Word® DOCX file
- Export all Data as Excel® XLSX file

## HAT S A CANA ZIP CODE FINDER?

- Get these parameters when find a zip code:
  - Name
  - Locality
  - Sub Locality
  - Thoroughfare
  - Administrative Area
  - County
  - ZIP
  - Country
  - Address County
  - Address Country Code
  - Address Sub Locality
  - Address State
  - Address Street
  - Address ZIP
  - Address Name
  - Address Thoroughfare
  - Address Address Formatted
  - Address Country
  - Address City
  - Areas Of Interest

© 2013-2025 CIMSoft, @pps4Me

## HAT S CANAZIP CODE INDER?

- ISO Country Code
- Region Latitude
- Region Longitude
- Region Radius
- Location Latitude
- Location Longitude

# ELEASE

## NEW IN THIS RELEASE

#### New features

- Adjustments to current OS
- Facebook and Twitter removed from menu
- Settings added
  - Page format added for the following formats
    - PDF
    - DOCX
    - XLSX
  - Export CSV
- The app is now also available in the following languages
  - Danish
  - French
  - Italian
  - Dutch
  - Portuguese
- Spanish

## OW T ORKS

### ZIP PLZ

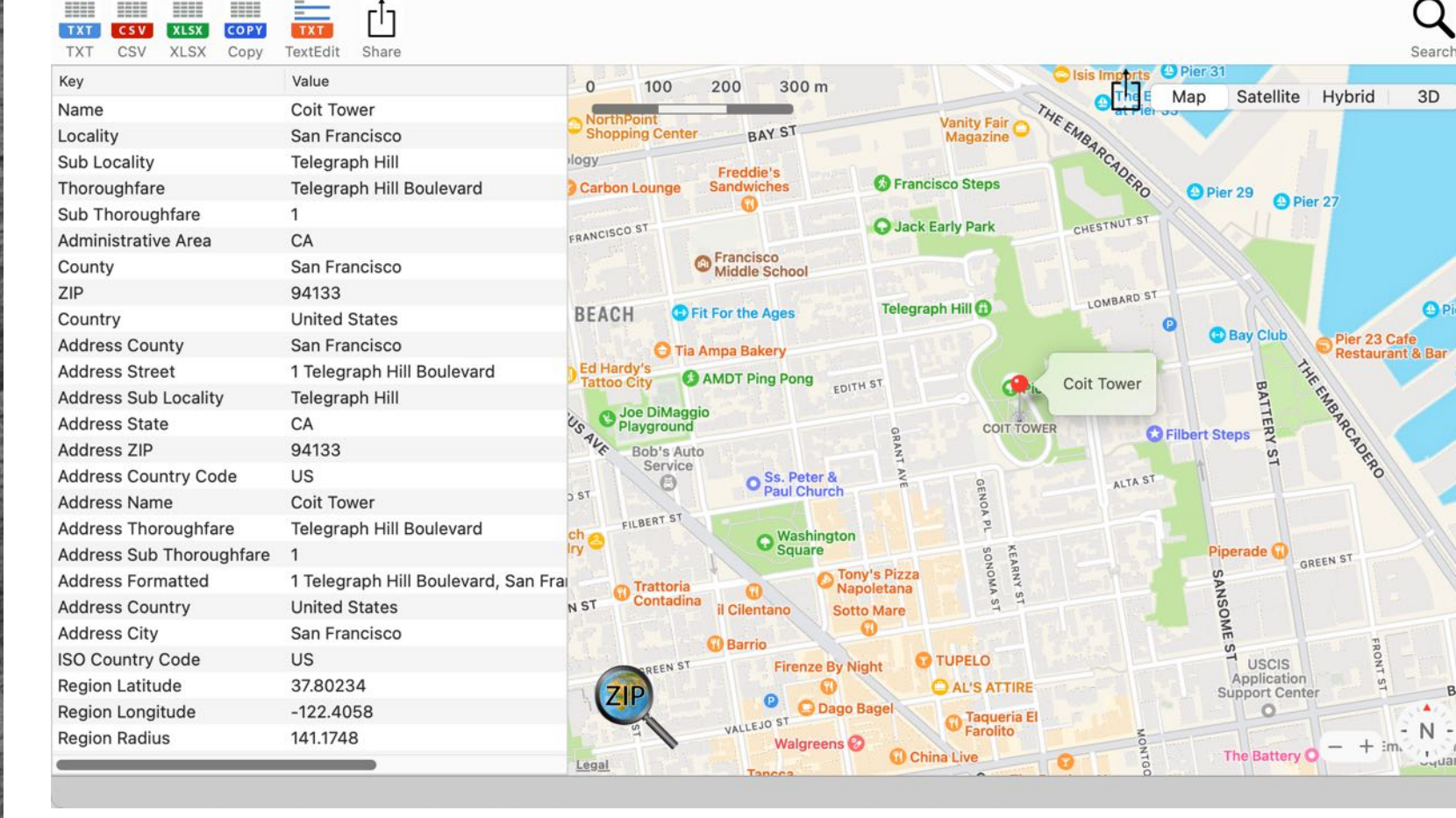

Acana ZIP Code Finder

With a click on the pin the address of the found location is displayed.Search ZIP code, city or known Places

**HOW IT WORKS** 

After the first start a sample location is loaded. The main application window is divided into the

• Top right of the toolbar menu => Search for place, zip code, city, known places or coordinates

© 2013-2025 CIMSoft, @pps4Me

Release 25.0.0

following areas:

• Left -> Details of the found location

• Bottom => Information area

• Right -> The map view of the found location

• Top right => Change map view and sharing location and map

## CODE, CITY OR KNOWN PLACES

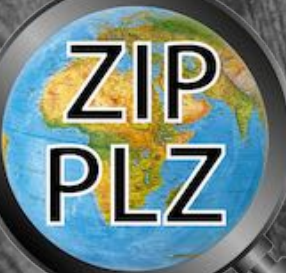

© 2013-2025 CIMSoft, @pps4Me

Release 25.0.0

#### SEARCH ZIP CODE, CITY OR KNOW PLACES

Click the Search icon in the Toolbar menu or press the "s" key on the keyboard.

Enter the place, square, zip code, etc. you are looking for in the search field. First select one of the found places in the upper list and then the corresponding coordinates in the list below and click "OK".

| Q~ Coit Tower            |                       | $\bigotimes$                                                                          |
|--------------------------|-----------------------|---------------------------------------------------------------------------------------|
| Title                    |                       | Subtitle                                                                              |
| Coit Tower<br>Coit Steps |                       | 1 Telegraph Hill Blvd, San Francisco, CA 94<br>San Francisco, CA 94133, United States |
| Name<br>Coit Tower       | Latitude<br>37.802382 | Longitude<br>-122.405866                                                              |
|                          |                       |                                                                                       |
| Cancel                   |                       | ОК                                                                                    |

## CODE, CITY OR KNOWN PLACES

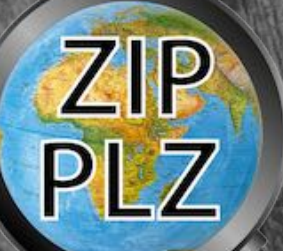

The search for a ZIP code can be carried out as follows:

- Street, City
- Well-known places such as.
  - Main railway station
  - Bridges
  - Museum
  - Landmark
  - Monuments
  - Port
  - Castles
  - etc.
- ZIP code, country (finds the city or city district matching the ZIP code)
- Latitude and longitude

Examples:

Street, city: 767 Fifth Ave, New York

Place: Grand Central Terminal New York

Place: Pier 39 San Francisco

Coordinates: 50.724182,-127.492211

When entering coordinates, make sure that a point is used as decimal separator for latitude and longitude and that the two coordinates are separated by a comma.

## CODE, CITY OR KNOWN PLACES

ZIP PLZ If an entry is selected from the list of found locations that does not contain a postal code, a corresponding message is displayed.

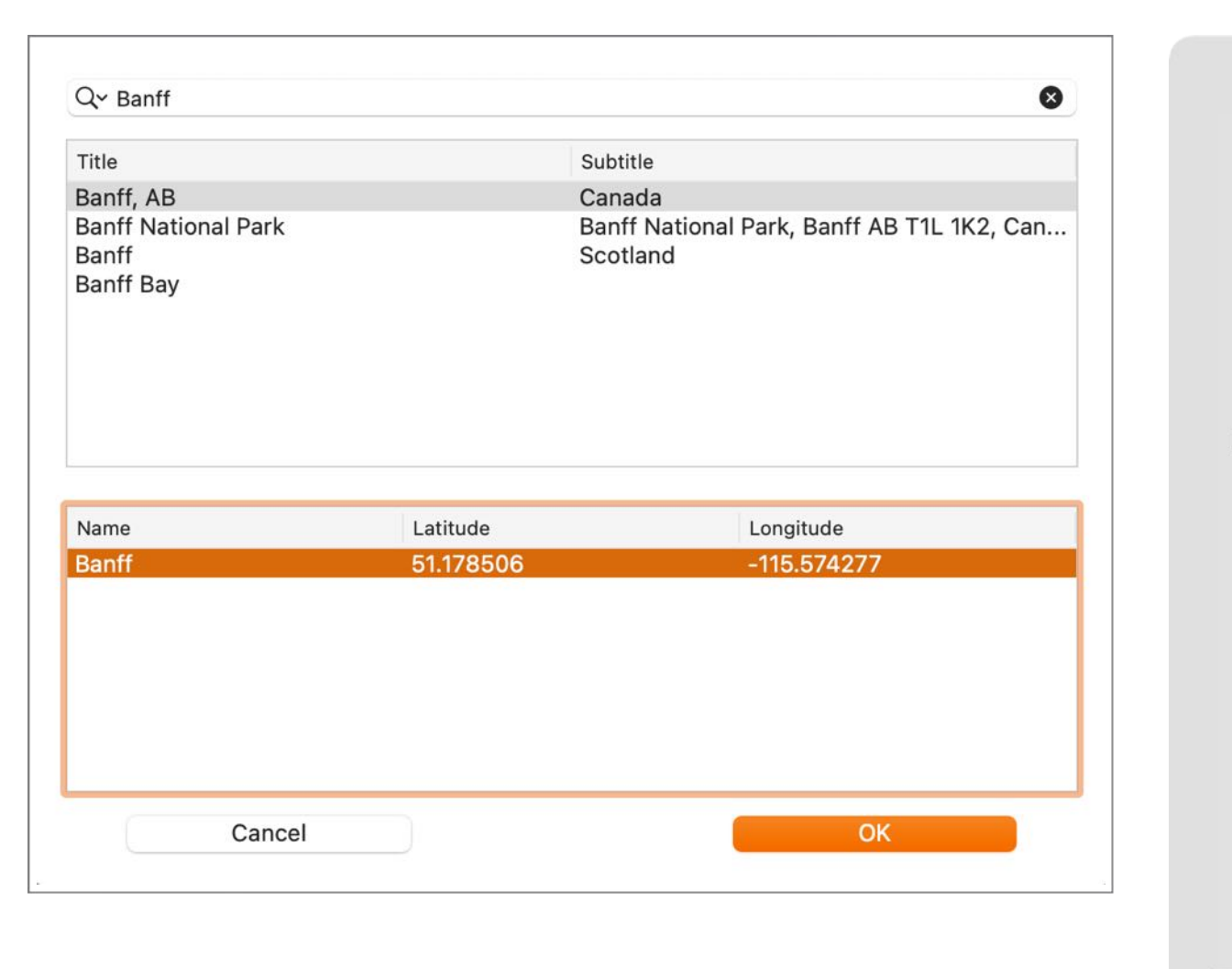

No zip code could be found for this entry! Select another entry or enter more detailed information about the place. Examples: Statue of Liberty New York Opera House Sydney 50.7224,-127.4898 Pier 39 San Francisco Lombard St San Francisco Banff Nationalpark

No Yes

If the selected entry is used nevertheless, then all available fields are filled out and the place is represented in the map. The information about the postal code is therefore not available.

## CODE, CITY OR KNOWN PLACES

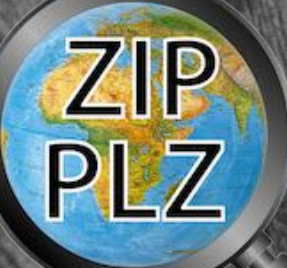

© 2013-2025 CIMSoft, @pps4Me

#### Example:

#### 49.26203,-123.2107

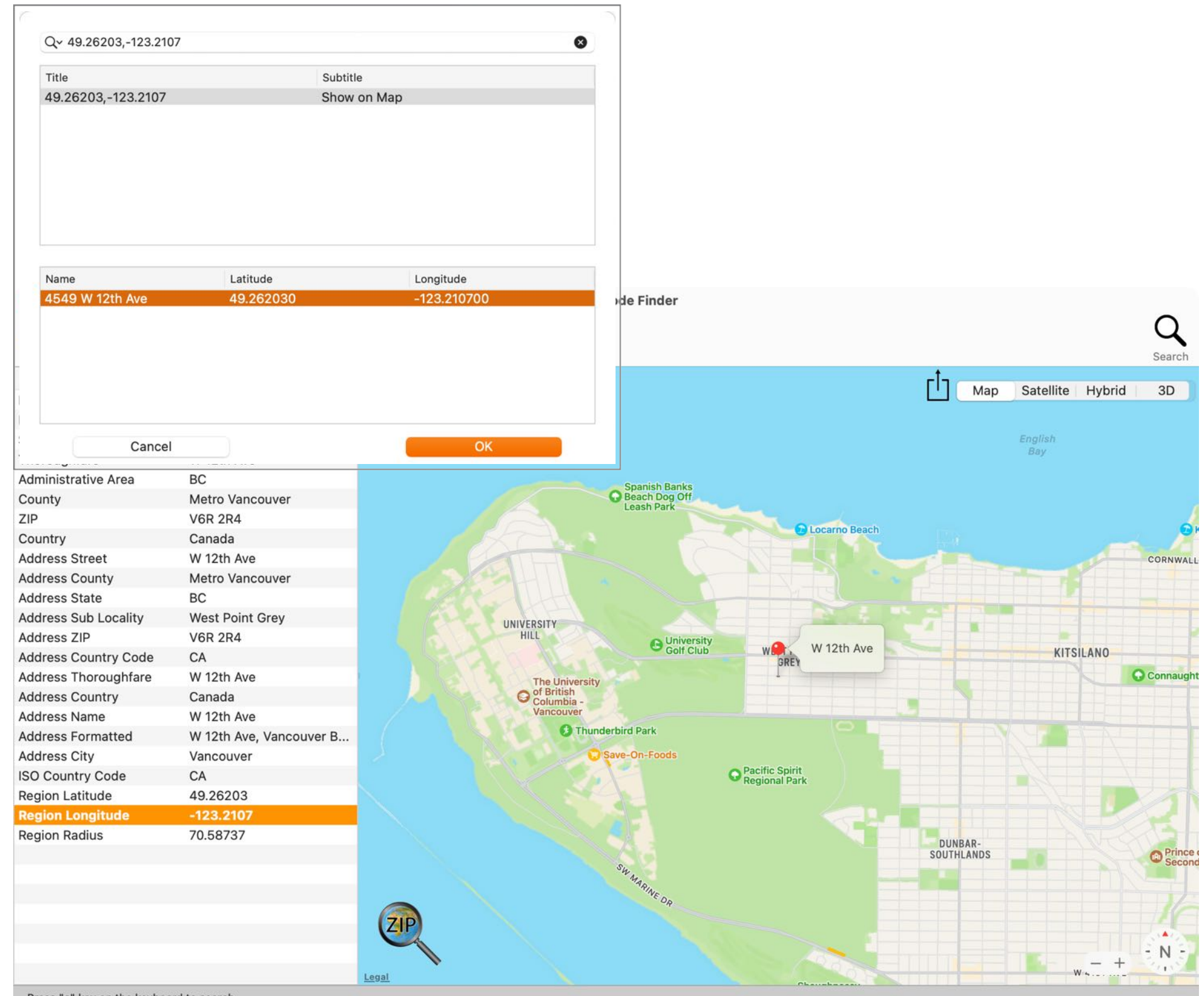

Press "s" key on the keyboard to search

Release 25.0.0

## CODE, CITY OR KNOWN PLACES

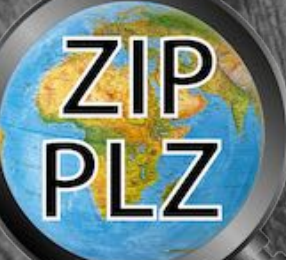

The last 20 searched locations are saved.

| Recent searched places                    |                                         |
|-------------------------------------------|-----------------------------------------|
|                                           | Subtitle                                |
|                                           | Vancouver, BC, Canada                   |
| Hbf Hamburg, Deutschland                  | 4707 NW Marine Dr, Vancouver BC V61 1A1 |
| Hurriyet Cd. 120 Muş Merkez, Muş, Turkey  |                                         |
| Kayseri Cd. 120 Kozakli, Nevşehir, Turkey |                                         |
| Oracle München                            |                                         |
| Pier 39 San Francisco                     |                                         |
| Rotenwaldstraße 41, stuttgart             |                                         |
| Sonnenalle 1, München                     |                                         |
| Sonnenstraße 1, München                   | Les eltrale                             |
| Sonnestraße 1, München                    | Longitude                               |
| Stacchus München                          |                                         |
| Strand Waren                              |                                         |
| Sydney NSW 2000                           |                                         |
| Sydney Opera House                        |                                         |
| Sydney Opera House, Circular Quay E       |                                         |
| Telegraph Hill Blvd 1, San Francisco      |                                         |
| Telegraph Hill blvd, San Francisco        |                                         |
|                                           | OK                                      |

## COPY DETAILS O CLIPBOARD

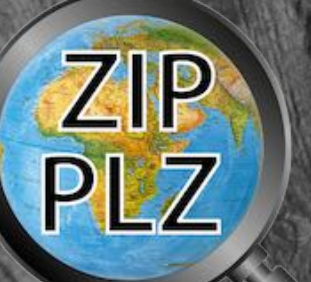

#### COPY DETAILS TO CLIPBOARD

If the search for a ZIP code, place or location was successful, the details can be copied to the clipboard. The following options are available for this:

- Copy all
- Copy field
- Copy row
- Copy column

The above functions are available via the context menu. In the toolbar menu all values can be copied via the "Copy" icon.

#### СОРҮ

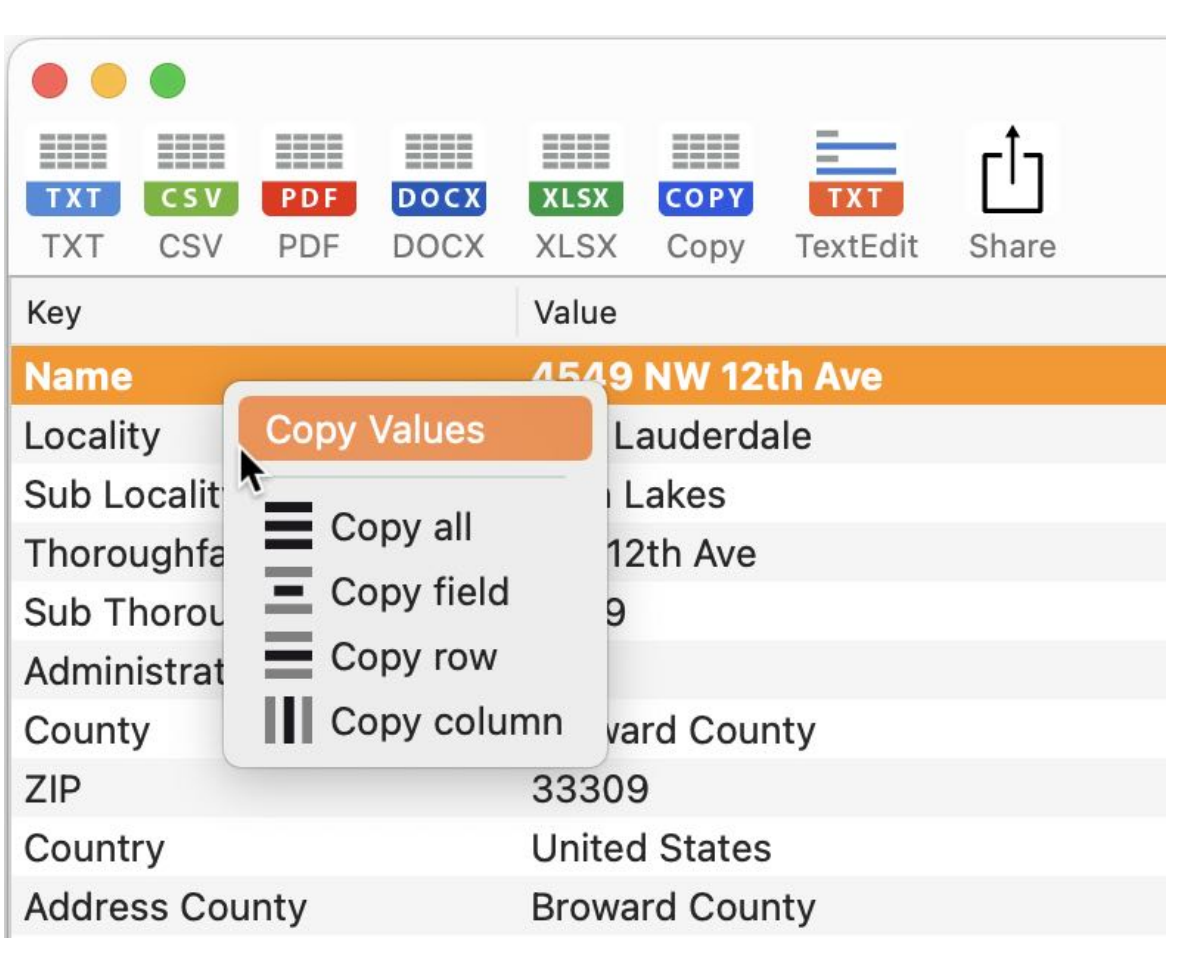

© 2013-2025 CIMSoft, @pps4Me

Release 25.0.0

## COPY DETAILS O CLIPBOARD

ZIP PLZ

© 2013-2025 CIMSoft, @pps4Me

The individual values copied by these functions are separated by a TAB character. Thus they can be used directly in other applications.

Beispiel: Microsoft Excel®

| •     | 00                              | <b>^</b>             |            | 5   |                  | <b>₹</b> B | ook1                              |                  | Q~ Se    | arch Sheet      |           |
|-------|---------------------------------|----------------------|------------|-----|------------------|------------|-----------------------------------|------------------|----------|-----------------|-----------|
| Н     | ome                             | Insert               | Draw       | Pag | ge Layoı         | ut For     | nulas                             | Data             | Review   | <b>&gt;&gt;</b> | 2         |
| Clipt | ooard                           | <b>A</b> . •<br>Font | Alignment  | Nu  | imber            | Forma      | ional For<br>t as Table<br>yles * | matting *<br>• * | Cells    | Q.              | Crea<br>A |
| B31   |                                 | \$ × ·               | ✓ fx       |     |                  |            |                                   |                  |          |                 |           |
|       |                                 | A                    | 4          |     |                  |            |                                   | В                |          |                 |           |
| 3     | Loca                            | lity                 |            |     | Port H           | ardy       |                                   |                  |          |                 |           |
| 4     | Thor                            | oughfare             | (          |     | Marke            | t St       |                                   |                  |          |                 |           |
| 5     | Sub                             | Thorough             | nfare      |     | 7375             |            |                                   |                  |          |                 |           |
| 6     | Adm                             | inistrativ           | e Area     |     | BC               |            |                                   |                  |          |                 |           |
| 7     | Cour                            | nty                  |            |     | Moun             | t Waddir   | gton                              |                  |          |                 |           |
| 8     | ZIP                             |                      |            |     | VON 2            | PO         |                                   |                  |          |                 |           |
| 9     | Cour                            | ntry                 |            |     | Canad            | а          |                                   |                  |          |                 |           |
| 10    | Addr                            | ess Stree            | et         |     | 7375             | Market S   | t                                 |                  |          |                 |           |
| 11    | Addr                            | ress Coun            | ity        |     | Mount Waddington |            |                                   |                  |          |                 |           |
| 12    | Addr                            | ess State            | 2          |     | BC               |            |                                   |                  |          |                 |           |
| 13    | Addr                            | ess Sub              | Thoroughfa | are | 7375             |            |                                   |                  |          |                 |           |
| 14    | Addr                            | ess ZIP              |            |     | VON 2PO          |            |                                   |                  |          |                 |           |
| 15    | Addr                            | ess Coun             | try Code   |     | CA               |            |                                   |                  |          |                 |           |
| 16    | Addr                            | ess Thor             | oughfare   |     | Market St        |            |                                   |                  |          |                 |           |
| 17    | Addr                            | ess Coun             | ntry       |     | Canada           |            |                                   |                  |          |                 |           |
| 18    | Addr                            | ess Nam              | e          |     | 7375 Market St   |            |                                   |                  |          |                 |           |
| 19    | Addr                            | ess Form             | natted     |     | 7375             | Market S   | t, Port                           | Hardy B          | C VON 2P | 0, Canada       | а         |
| 20    | Addr                            | ess City             |            |     | Port H           | ardy       |                                   |                  |          |                 |           |
| 21    | ISO (                           | Country C            | Code       |     | CA               |            |                                   |                  |          |                 |           |
| 22    | Regio                           | on Latitu            | de         |     | 5.072.           | 418        |                                   |                  |          |                 |           |
| 23    | Regio                           | on Longit            | ude        |     | -1.274           | .922       |                                   |                  |          |                 |           |
| 24    | 24 Region Radius 7.075.774      |                      |            |     |                  |            |                                   |                  |          |                 |           |
| 25    | 5 Location Latitude             |                      |            |     |                  | 5.072.418  |                                   |                  |          |                 |           |
| 26    | 6 Location Longitude -1.274.922 |                      |            |     |                  |            |                                   |                  |          |                 |           |
| 27    |                                 |                      |            |     |                  |            |                                   |                  |          |                 |           |
| 10    |                                 | Sheett               | <b>L</b>   |     |                  |            |                                   |                  |          |                 |           |
| P     | loadu                           | Sneet1               |            |     |                  |            |                                   |                  | m        |                 |           |

## COPY DETAILS O CLIPBOARD

After a successful search, the street, ZIP code, city and country are automatically copied to the clipboard.

Example:

767 Fifth Ave, New York, NY 10153

United State

The address can also be copied to the clipboard later via the menu "Edit => Copy address".

| <b>ZIP Code Finder</b> | File | Edit       | Help                          |                  |
|------------------------|------|------------|-------------------------------|------------------|
|                        |      | Undo       |                               | ЖZ               |
|                        |      | Cut        |                               | жх               |
|                        |      | Cop        | ру                            | жс               |
|                        |      | Pas        | te                            | ¥۷               |
|                        |      | Del        | ete                           | ЖD               |
|                        |      | Cop        | by Address                    | <b>₩</b> 7       |
|                        |      | Sta<br>Emo | rt Dictation<br>oji & Symbols | fn fn<br>个我Space |

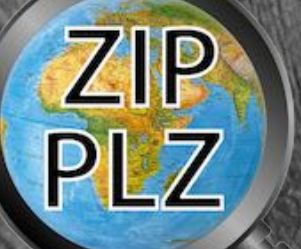

## **PEN DETAILS** N EXTEDIT

#### **OPEN DETAILS IN TEXTEDIT**

Via the icon "TextEdit" the details can be opened directly in TextEdit.

| • • | •   |     |      |      |      |          |       |
|-----|-----|-----|------|------|------|----------|-------|
|     |     |     |      |      |      | =        | сîэ   |
| TXT | CSV | PDF | DOCX | XLSX | COPY | TXT      | Ľ     |
| TXT | CSV | PDF | DOCX | XLSX | Сору | TextEdit | Share |

| e e e de.@pps4Me.A                                                                                                    | canaZIPCode_temp822104056.txt                                                                                                    |
|----------------------------------------------------------------------------------------------------|----------------------------------------------------------------------------------------------------|
| Name<br>Locality<br>Sub Locality<br>Thoroughfare<br>Sub Thoroughfare<br>Administrative Area<br>County<br>ZIP<br>Country<br>Address County<br>Address Street<br>Address Sub Locality<br>Address State<br>Address State<br>Address ZIP<br>Address Country Code<br>Address Name | 4549 W 12th Ave<br>Vancouver<br>West Point Grey<br>W 12th Ave<br>4549<br>BC<br>Metro Vancouver<br>V6R 2R4<br>Canada<br>Metro Vancouver<br>4549 W 12th Ave<br>West Point Grey<br>BC<br>V6R 2R4<br>CA<br>4549 W 12th Ave |
| Address Sub Thoroughfare<br>Address Formatted<br>Address Country<br>Address City<br>ISO Country Code<br>Region Latitude<br>Region Longitude<br>Region Radius                                                                                                    | 4549<br>4549 W 12th Ave, Vancouver BC V6R 2R4, Canada<br>Canada<br>Vancouver<br>CA<br>49.26203<br>-123.2107<br>70.58737                                                                                                |

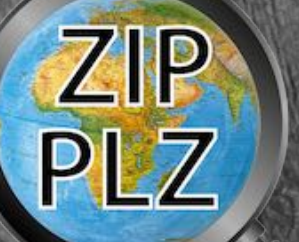

## SHARE ZIP CODE, CITY AND VAP

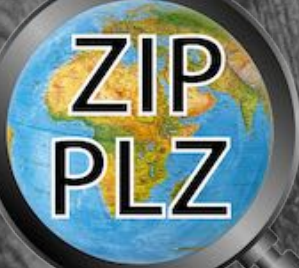

#### SHARE ZIP CODE, CITY AND MAP VIEW

To share the ZIP code, city and map view, a successful search must first be performed. Now click on the share icon in the upper right corner.

ſ

Release 25.0.0

Select a service. The number of available services depends on the preferences in macOS.

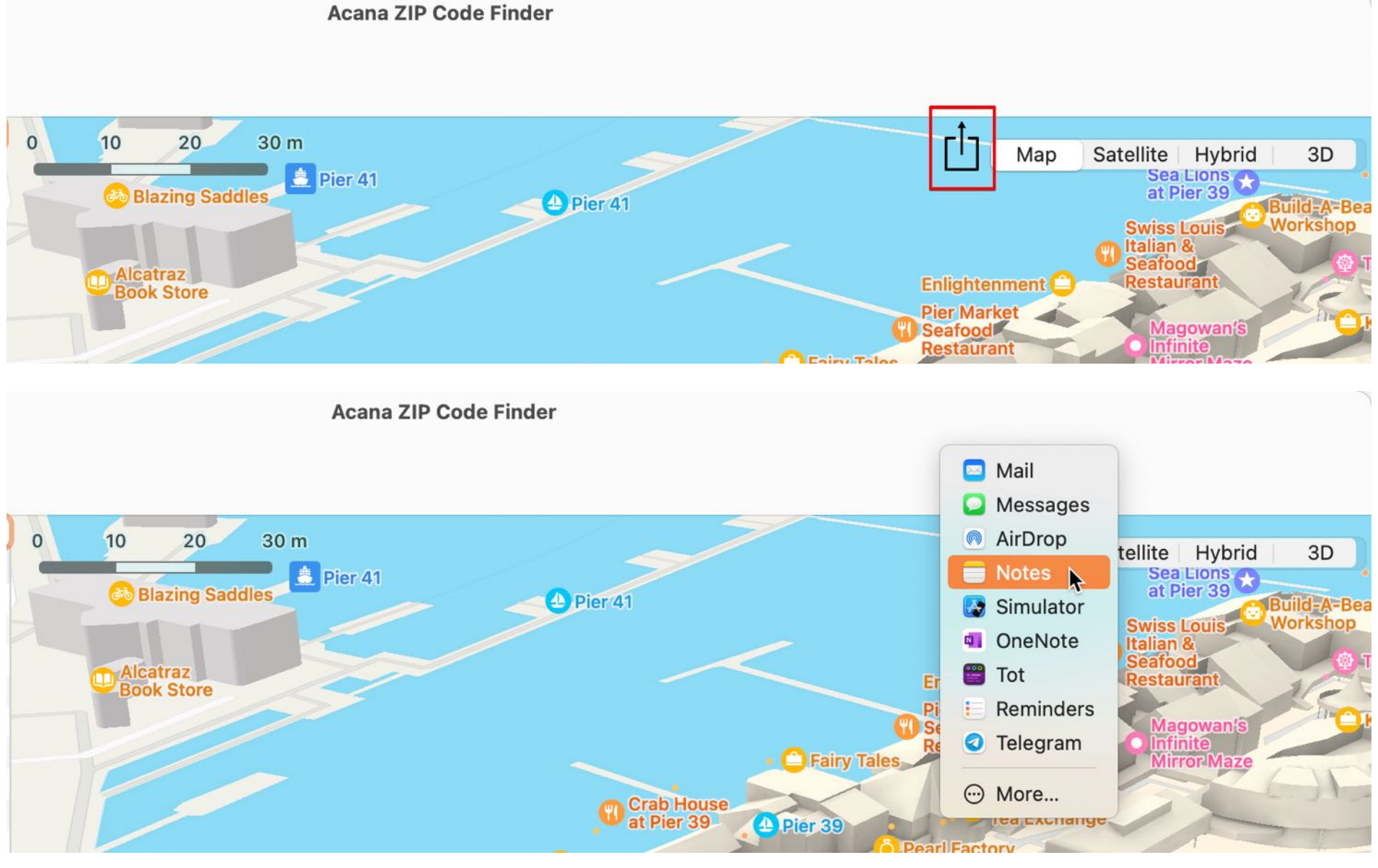

**Table Of Contents** 

Page 17 of 29

## SHARE ZIP CODE, CITY AND VAP VIEW

| • • •                                                                                                    |                           |      | Acana | ZIP Code Finder           |
|----------------------------------------------------------------------------------------------------|---------------------------|------|-------|---------------------------|
| TXT CSV XLSX C<br>TXT CSV XLSX C                                                                                                    | OPY TextEdit Share        |      |       |                           |
| Кеу                                                                                                    | Value 🔤 Mail              | 0    | 100   | 200 <sup>w</sup> 300'm    |
| Name                                                                                                    | 4549 W 12 🖸 Messages      |      |       |                           |
| Locality                                                                                                    | Vancouver 💿 AirDrop       | 0    |       | an manala a billion       |
| Sub Locality                                                                                                    | West Point 📄 Notes        |      |       | W NINTH AVE               |
| Thoroughfare                                                                                                    | W 12th Ave 🛛 Simulator    |      |       | a the s is the processing |
| Sub Thoroughfare                                                                                                    | 4549 E Reminders          |      |       |                           |
| Administrative Area                                                                                                    | BC OneNote                |      |       |                           |
| County                                                                                                    | Metro Van                 | D    |       | 30 0 0 0                  |
| ZIP                                                                                                    | V6R 2R4 <sup>O</sup> More |      |       | 1 18 T                    |
| Country                                                                                                    | Canada                    | 1000 |       | W 11TH AVE                |
| Address County                                                                                                    | Metro Vancouver           |      |       | 1 Magging gamma           |
| Address Street                                                                                                    | 4549 W 12th Ave           |      |       | 1540                      |
|                                                                                                    | OneNote                   |      |       |                           |
|                                                                                                    |                           |      |       |                           |
| Name 4549 W 12th Ave<br>Locality Vancouver<br>Sub Locality West Point G<br>Thoroughfare W 12th Ave<br>Sub Thoroughfare 4549<br>Administrative Area BC | irey                      |      |       |                           |

Cancel

Send

The details and the map can be done via the "Share" icon in the toolbar menu.

ZIP PLZ

Release 25.0.0

County Metro Vancouver

▼ Notizbuch von Horst » Schnelle Notizen

# ETAILS

#### **EXPORT DETAILS**

Via the menu "File => Export as text file" or "TXT" icon in the toolbar menu all details are exported as a text file. A TAB character is used as field separator.

| • • |     |     |      |      |      |          |       |
|-----|-----|-----|------|------|------|----------|-------|
|     |     |     |      |      |      | =        | гîл   |
| ТХТ | CSV | PDF | DOCX | XLSX | COPY | TXT      | Ľ     |
| TXT | CSV | PDF | DOCX | XLSX | Сору | TextEdit | Share |

Via the menu "File => Export as CSV file" or "CSV" icon in the toolbar menu all details are exported as a CSV file. A TAB character is used as field separator.

| • • |     |     |      |      |      |          |       |
|-----|-----|-----|------|------|------|----------|-------|
|     |     |     |      |      |      | =        | гîэ   |
| TXT | CSV | PDF | DOCX | XLSX | COPY | TXT      | Ľ     |
| TXT | CSV | PDF | DOCX | XLSX | Сору | TextEdit | Share |

Via the menu "File => Export as PDF file" or "PDF" icon in the toolbar menu all details are exported as an PDF file.

| ••  | •   |     |      |      |      |          |       |
|-----|-----|-----|------|------|------|----------|-------|
|     |     |     |      |      |      | =        | гîл   |
| TXT | CSV | PDF | DOCX | XLSX | COPY | ТХТ      |       |
| TXT | CSV | PDF | DOCX | XLSX | Сору | TextEdit | Share |

Via the menu "File => Export as Word® DOCX file" or "DOCX" icon in the toolbar menu all details are exported as an Word® DOCX file.

| • • | •   |     |      |      |      |          |       |
|-----|-----|-----|------|------|------|----------|-------|
|     |     |     |      |      |      | =        | гÌэ   |
| ТХТ | CSV | PDF | DOCX | XLSX | COPY | TXT      |       |
| TXT | CSV | PDF | DOCX | XLSX | Сору | TextEdit | Share |

© 2013-2025 CIMSoft, @pps4Me

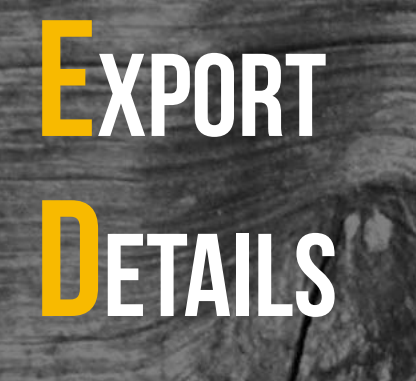

Via the menu "File => Export as Excel® XSLX file" or "TXT" icon in the toolbar menu all details are exported as an Excel® XLSX file.

| • • | •   |     |      |      |      |          |       |
|-----|-----|-----|------|------|------|----------|-------|
|     |     |     |      |      |      | =        | гîэ   |
| TXT | CSV | PDF | DOCX | XLSX | COPY | TXT      | Ľ     |
| TXT | CSV | PDF | DOCX | XLSX | Сору | TextEdit | Share |

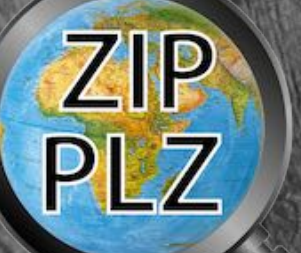

© 2013-2025 CIMSoft, @pps4Me

## SETTINGS

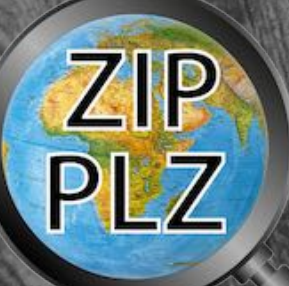

## **SETTINGS** The settings can be accessed via the menu "Açana PLZ Finder" => "Settings".

| About    | ۲ <del>ا</del> ۳ |
|----------|------------------|
| Settings | ж,               |
| Services | >                |

Here you can specify the settings for "CSV export" and the page format for PDF, DOX, and XLSX.

| CSV PDF DOCX XLSX<br>CSV PDF DOCX XLSX | Settings    |
|----------------------------------------|-------------|
| CSV Export                             |             |
| CSV PDF DOCX XLSX<br>CSV PDF DOCX XLSX | Settings    |
| Export CSV parameter                   |             |
| End of line seperator                  | Macintosh 📀 |
| Field separator                        | Semicolon 📀 |
|                                        | ;           |
| Text Recognition Sign                  | None        |

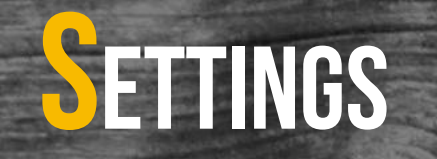

#### PDF page format

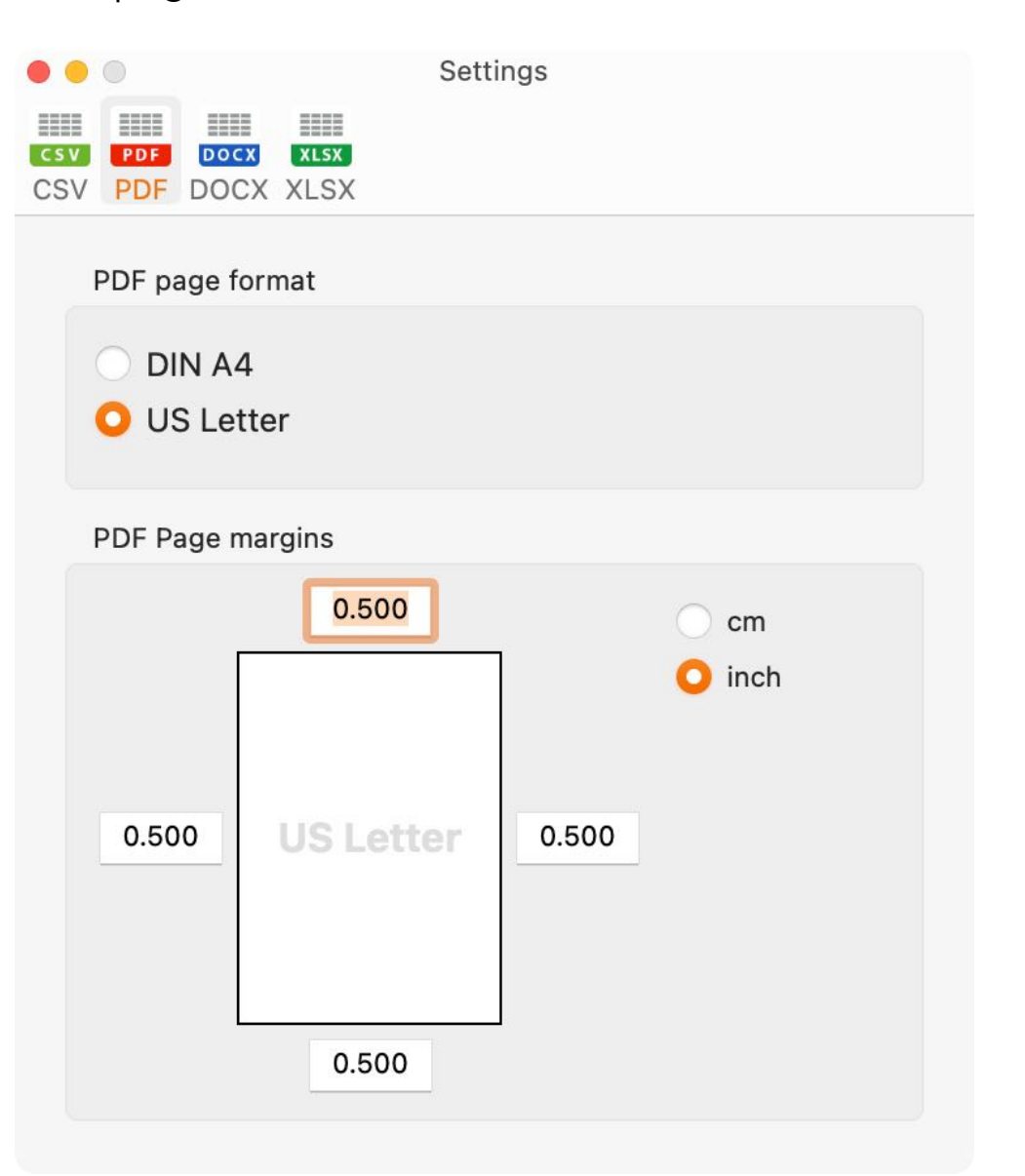

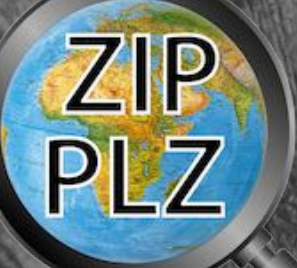

© 2013-2025 CIMSoft, @pps4Me

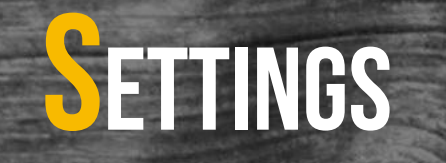

#### DOCX page format

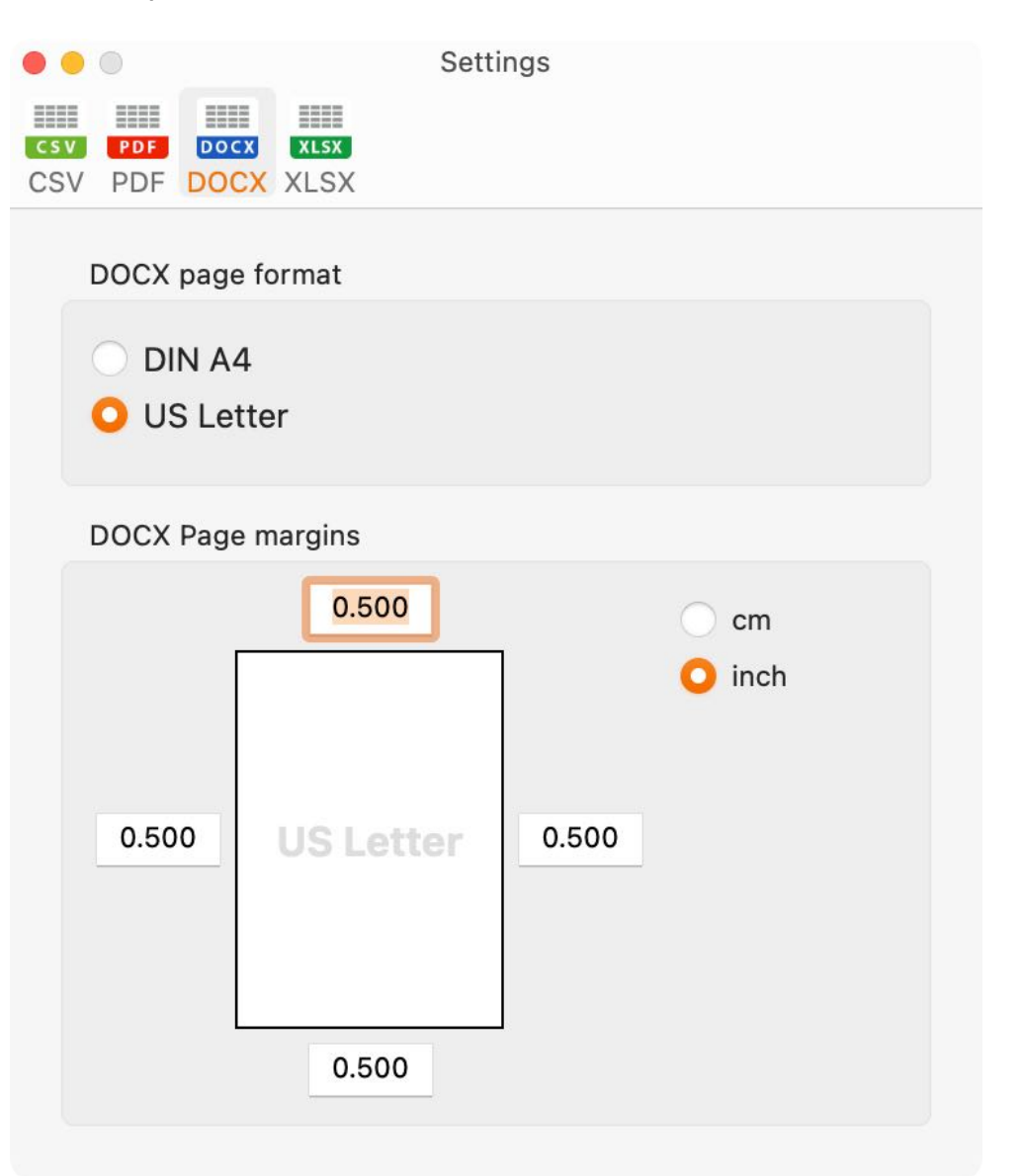

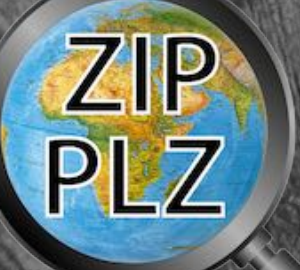

© 2013-2025 CIMSoft, @pps4Me

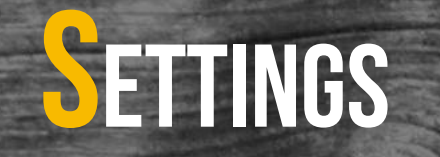

#### XLSX page format

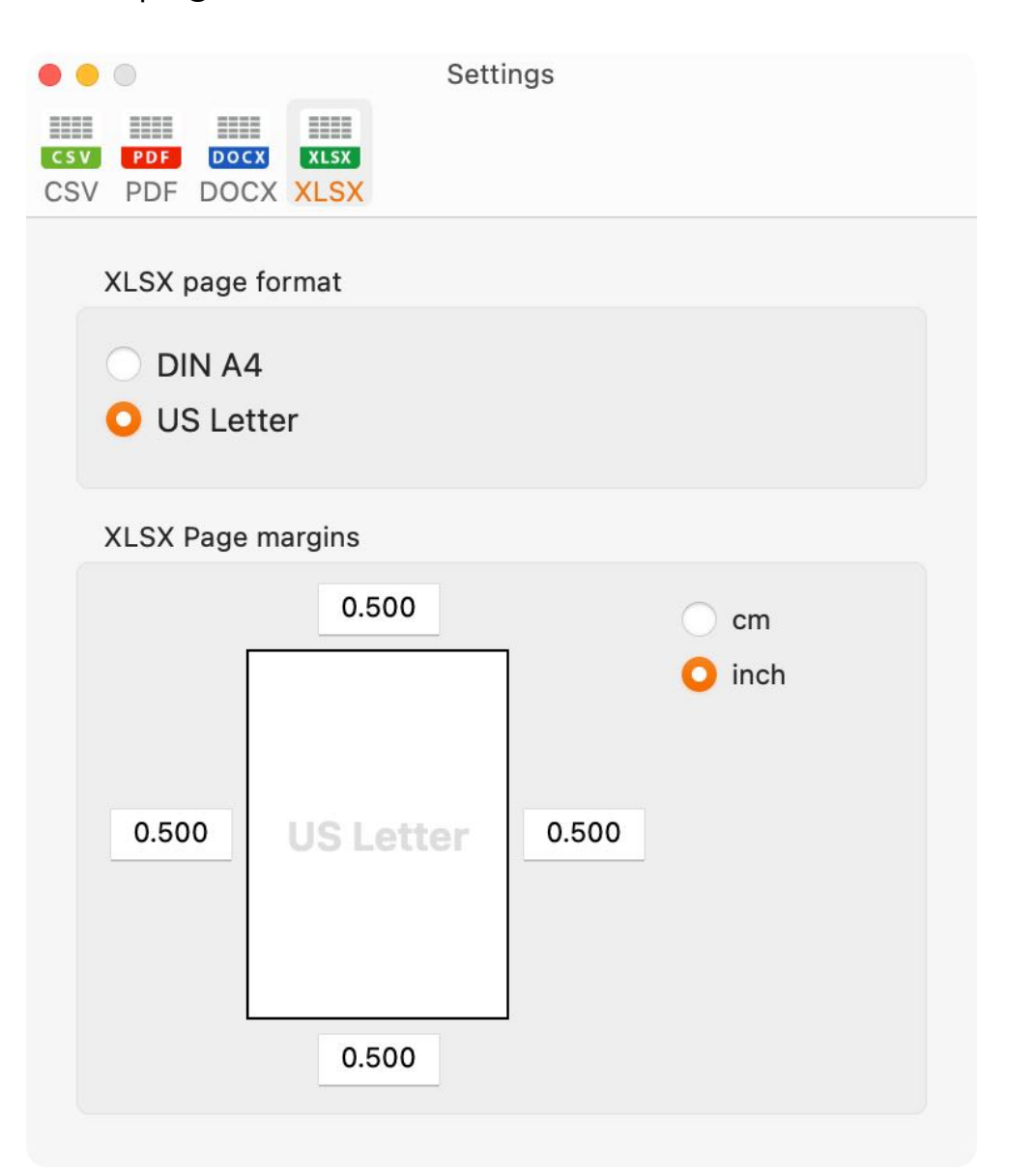

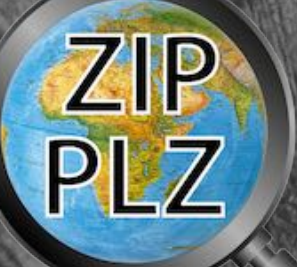

© 2013-2025 CIMSoft, @pps4Me

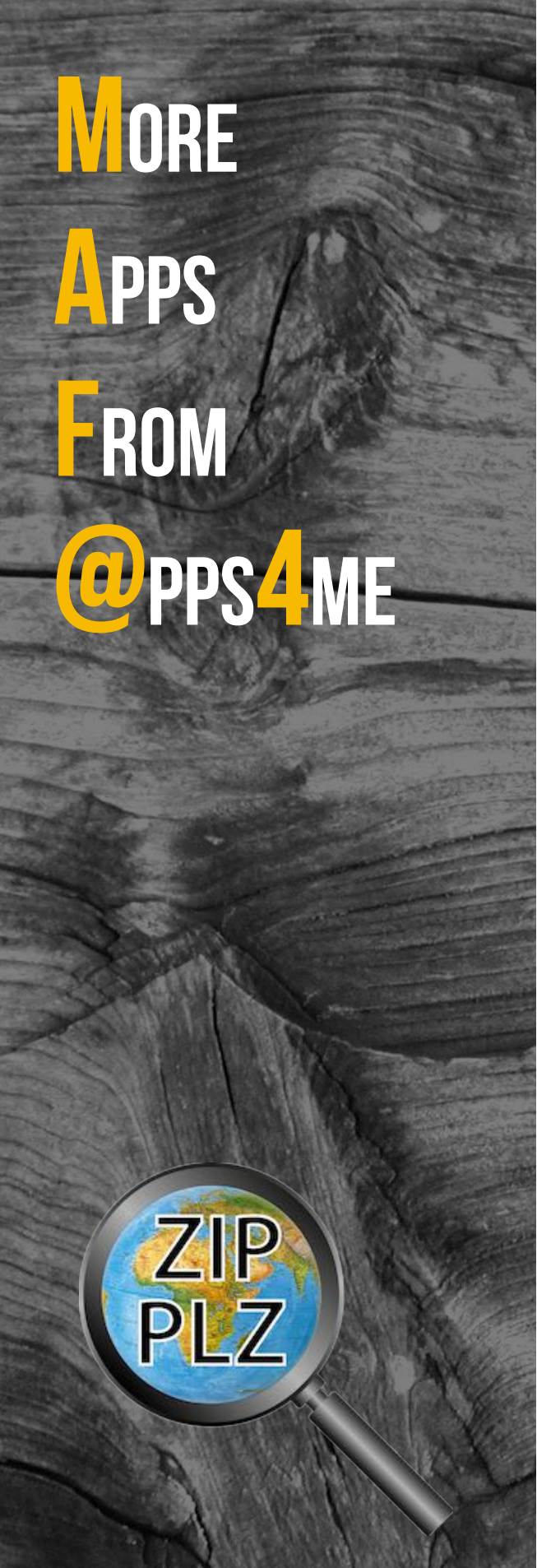

#### MORE APPS FROM @PPS4ME

Click <u>here</u> for more apps from @pps4Me.

![](_page_25_Picture_0.jpeg)

#### CONTACT TO US

If you have any unanswered questions, please email us at <u>Contact@Support</u> or visit our <u>website</u>.

## COPYRIGHT E CENERAL

ERMS AND

ONDITIONS

![](_page_26_Picture_1.jpeg)

#### COPYRIGHT & GENERAL TERMS AND CONDITIONS

General Terms and conditions for the use of this help book.

#### I. Right-holders, copying, Copyright

1. The copyright of this help book is by CIMSoft, pps4Me, Horst Jehle, Bahnhofstraße 21, 71063 Sindelfingen (hereinafter referred to as "author"). The Copyright refers to the graphics, the text as well as the electronic source text to graphics and all texts as a whole.

**2.** In the source text of the template (template) is the copyright of the author. This Copyright notice © in the source text of the manual must not be removed. Already the removal of copyright constitutes copyright infringement and may be punishable by law.

Add your own copyright notice is <u>not permitted</u>.

**3.** The provision of this manual with download option on their own or third party websites, the reproduction and copying to CD's/DVD's or other data carriers for the purpose of disclosure to third parties both paid and free of charge (except for personal use) as well as a direct link to the download files is prohibited.

4. With the download of this manual, the user acknowledges the terms and conditions of use.

#### II. Free private use

**1.** This help book is free to personal, private, non-commercial purposes.

**2.** With the download of this manual, the user receives the right to use the manual for the purposes of this Terms of use. The property rights in the content fully remain with the author.

#### III. Commercial pay use

Release 25.0.0

**1.** Commercial and thus pay use for the purposes of this Terms of use is when to book a private or third acquisition business regardless of the size advertised in any way, pay services under a single URL provided.

# COPYRIGHT

![](_page_27_Picture_1.jpeg)

#### The The

IV. Scope of the commercial use

**1.** The use of this help book is only permitted for a company. The right of use expires with the use at another company or a subsidiary or parent company. The right of use is each registered Company to acquire new or pending business.

2. With every purchase of the manual is the internet address (URL) under the manual goes online

**3.** For any use in accordance with Section IV of the terms of use is a one-time fee for usage numbers. The amount of the remuneration of utilisation can be requested via <u>E-Mail</u>.

**4.** Mit Zahlung des einmaligen Nutzungsentgeltes erwirbt der Anwender lediglich das Nutzungsrecht im Sinne dieser Nutzungsbedingungen. Das Eigentum am Handbuch verbleibt uneingeschränkt beim Autor.

**5.** With one-time payment of the remuneration of utilisation of the user acquires only the right of use for the purposes of this Terms of use. The ownership of the manual fully remains with the author.

**6.** Any commercial user will receive a VAT invoice.

#### V. Copyright Infringement

**1.** Any copyright infringement will be prosecuted. The author, a lawyer will always help. Be asserted in the context of provisional legal protection - if necessary - injunctive-, information- and claims for damages.

**2.** A copyright infringement is if the manual with criminal content by the users or by third parties. The author is displayed next to the assertion of civil claims immediately after having regard to criminal report.

**3.** Responsible in the sense of the UrhG and these terms and conditions, in addition to the owner of the company or the industry for non-existing persons identity of the creator of the website using this book is offered for download or in any other manner.

**4.** Information about the legality of a planned use of the book given by the author. The contact data the author can bee seen in the <u>imprint</u> on the web page.

Release 25.0.0

## COPYRIGHT ENERAL ERMS AND ONDITIONS

![](_page_28_Picture_1.jpeg)

© 2013-2025 CIMSoft, @pps4Me

**VI.** Liability

negligence.

The author assumes no liability whatsoever, regardless of the legal grounds, arising out of the

use and/or the use of the book or in any other way in connection with the acquisition,

exploitation and use of the book could be deducible, except in cases of intent or gross

The brand names used in this manual are registered trademarks of their respective owners.